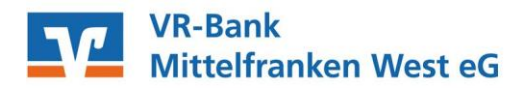

## Anleitung zur Freigabe von SRZ-Dateien in Sfirm

Freigabe in SFirm mit PIN/TAN (SecureGo, SmartTAN+), HBCI-Chipkarte oder HBCI-Benutzerkennung ab Sfirm Version 3.x verfügbar

1. SFirm starten und unter Übertragungen  $\rightarrow$  Bestände  $\rightarrow$  SRZ-Dateifreigabe  $\rightarrow$  "abholen" wählen.

| Datei                                                       | Start    | Ausgabe               | Ausw        | ertung        | Extr | a Wa                                                                      | artungscenter   |                    |            |     |
|-------------------------------------------------------------|----------|-----------------------|-------------|---------------|------|---------------------------------------------------------------------------|-----------------|--------------------|------------|-----|
|                                                             | 4        | $\mathbf{\mathbf{x}}$ |             | 📑 Rund        | ruf  |                                                                           | Zurücksetzen    | Alle               | 🖉 Vorschau |     |
|                                                             |          |                       |             | 🖹 Kontoinfor  |      | nationen                                                                  | 🛃 Aktualisieren | Keine              | 👼 Drucken  |     |
| Abnolen                                                     | reigeber | n löschen             | Protokolle  | 🗊 Bankzugänge |      | je                                                                        | Tabelle 🔻       | 📝 Umkehren         | PDF PDF    |     |
| SRZ-Dateifreigabe                                           |          |                       | Wechseln zu |               |      |                                                                           | Ansicht         | Auswahl            | Druck      |     |
| Ordner-/Kontonamen suchen                                   |          |                       |             |               |      | SRZ-Dateifreigabe                                                         |                 |                    |            |     |
| Übertragungen                                               |          |                       |             |               |      | Ubertragungen > Bestände > SRZ-Dateifreigabe                              |                 |                    |            |     |
| <ul> <li>Wertragungen</li> <li>Wasser Suchordner</li> </ul> |          |                       |             |               |      | Bestand vom: nicht vorhanden 2 abholen                                    |                 |                    |            |     |
| 🎑 Ausgang                                                   |          |                       |             |               |      | Ziehen Sie eine Spaltenüberschrift in diesen Bereich, um nach dieser zu g |                 |                    |            |     |
| ✓ Sestande                                                  |          |                       |             |               |      | Abgeholt 🔺                                                                |                 | Auftraggeber Konto |            | ame |
| 🐻 Terminaufträge                                            |          |                       |             |               |      | 9                                                                         |                 |                    |            |     |
| 📆 Daueraufträge                                             |          |                       |             |               |      | <ol> <li>Keine Datensätze vorhanden.</li> </ol>                           |                 |                    |            |     |
| Lastschriftwidersprüche                                     |          |                       |             |               |      |                                                                           |                 |                    |            |     |
| SRZ-Dateifreigabe                                           |          |                       |             |               |      |                                                                           |                 |                    |            |     |
| EBICS-Unterschriftenmappe                                   |          |                       |             |               |      |                                                                           |                 |                    |            |     |
| =_ **                                                       |          |                       |             |               |      |                                                                           |                 |                    |            |     |

- 2. Vergleichen Sie in der nächsten Maske die Inhalte von den Feldern Ausführungsdatum, Kontrollsummen, Gesamtbetrag und Anzahl der Posten mit den Daten von Ihrem Lohnbuchhaltungs-oder Steuerberatungsbüro.
- 3. Zur Freigabe der Datei klicken Sie bitte auf "Datei freigeben".
- 4. Wenn Sie die Datei löschen wollen, klicken Sie bitte auf "Datei löschen".
- 5. Im Anschluss bestätigen Sie den Vorgang durch die Eingabe der TAN, durch PIN-Eingabe für Ihre HBCI-Karte oder durch Eingabe des Passwortes Ihrer Sicherheitsdatei.

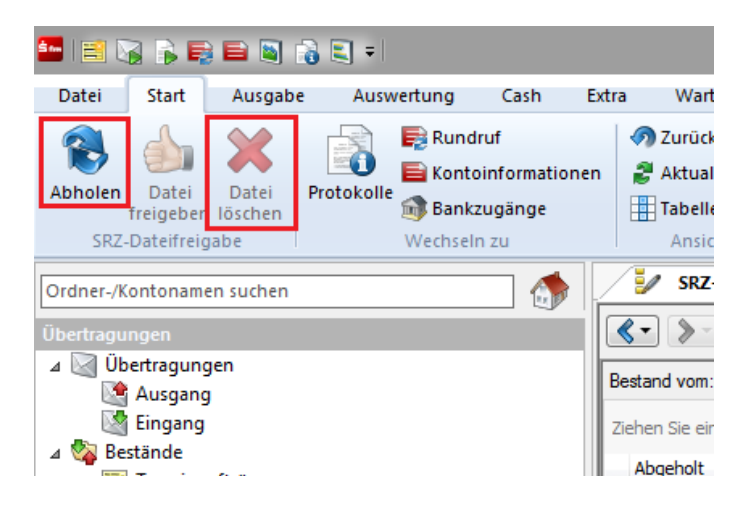